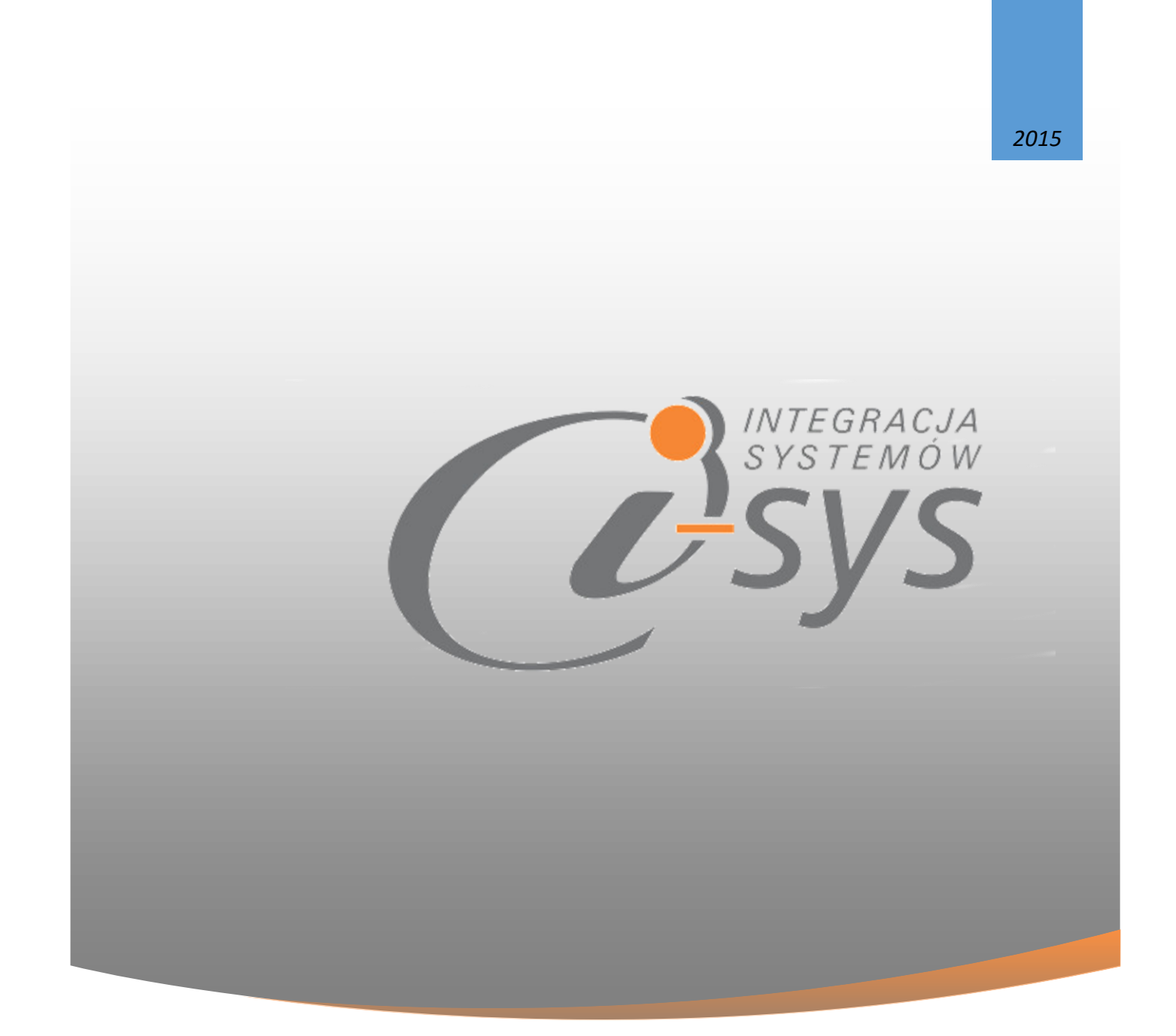

# INSTRUKCJA OBSŁUGI DO PROGRAMU I-KURIERPP GT

WERSJA 1.00

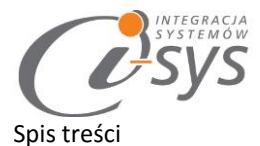

| յ<br>1 | Infor | rmacie ogólne 3                    |
|--------|-------|------------------------------------|
| 1.     | 1 1   |                                    |
|        | 1.1.  | O programie                        |
|        | 1.2.  | Wymaganie sprzętowe i systemowe 4  |
| 2.     | Przy  | gotowywanie programu do pracy5     |
|        | 2.1.  | Instalacja programu                |
|        | 2.2.  | Konfiguracja                       |
|        | 2.2.  | 1. Połączenie                      |
|        | 2.1.  | 1. Licencja programu               |
|        | 2.3.  | Parametry 11                       |
|        | 2.1.  | 2. Ustawienia                      |
|        | 2.1.  | 3. Użytkownicy                     |
|        | 2.1.  | 4. Ustawienia PP 14                |
|        | 2.4.  | Wygląd17                           |
|        | 2.5.  | Pomoc -> O programie 18            |
|        | 2.6.  | Połącz/Rozłącz                     |
| 3.     | Funk  | kcje programu 19                   |
|        | 3.1.  | Główne okno programu 19            |
|        | 3.2.  | Pasek narzędzi 19                  |
|        | 2.1.  | 5. Filtr zaawansowany 20           |
|        | 2.1.  | 6. Filtr                           |
|        | 2.1.  | 7. Wyszukaj 20                     |
|        | 2.1.  | 8. Ustawienia 20                   |
| 4.     | Doda  | awanie nowej przesyłki 21          |
|        | 4.1.  | Dodaj przesyłkę 21                 |
|        | 4.2.  | Przesyłka tworzona na podstawie 25 |
|        | 4.3.  | Paczki                             |
| 5.     | EN    |                                    |
|        |       |                                    |

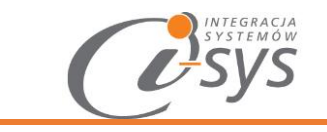

# 1.Informacje ogólne

# 1.1. O programie

System **i-Kurier** jest dedykowany firmom korzystających z oprogramowania InsERT linii GT, realizujących wysyłkę do klientów za pomocą firm kurierskich. Współpraca programu z firmami kurierskimi odbywa się za pomocą oprogramowania udostępnionego w formie serwisów on-line tzw. Web Serwisów i nie wymaga przygotowywania żadnych plików pośrednich.

System umożliwia proste wybieranie dokumentów na podstawie, których tworzone są przesyłki i drukowane etykiety. Kryteria na postawie, których wybierane są dokumenty i sposób tworzenia przesyłek można dostosować do specyfiki firmy za pomocą dostępnych w programie parametrów i filtrów. Cały proces przygotowywania przesyłki odbywa się w sposób automatyczny, a dzięki dodatkowym parametrom można ustawić typowe wartości takie jak waga lub wymiary paczki, typ opakowania, kwota ubezpieczenia, referencje lub opis. Na podstawie parametrów można także ustawić, czy przesyłka będzie realizowana za pobraniem i jaka będzie kwota pobrania.

Możliwe jest także przygotowywanie przesyłek zagranicznych, a listę krajów, do których będą mogły być wysyłane przesyłki ustawić w programie.

#### Funkcjonalność:

- Obsługa wszystkich obecnie dostępnych rodzajów usług oferowanych przez firmy kurierskie, pobrań, dostarczenia potwierdzeń itp.
- Przesyłki krajowe i zagraniczne oferowane przez firmy kurierskie.
- Tworzenie listu przewozowego na podstawie dokumentu faktury sprzedaży, wydania zewnętrznego lub zamówienia od klienta.
- Tworzenie listu przewozowego na podstawie danych kartotekowych klienta, a także danych adresowych.
- Możliwość tworzenia listu przewozowego niepowiązanego z dokumentem lub klientem.
- Możliwość wydruku listu przewozowego na drukarce etykiet lub dowolnej innej drukarce.
- Drukowanie zbiorczego dokumentu wydania przesyłek dla kuriera.
- Możliwość ponownego wydrukowania listu przewozowego np. w przypadku uszkodzenia etykiety podczas wydruku.
- Śledzenie statusu realizacji doręczenia przesyłki bezpośrednio w programie i w powiązaniu z dokumentem.

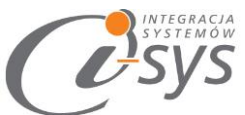

 Łatwe wyszukiwanie historii przesyłek oraz ich powiązań z klientem oraz dokumentami w systemie InsERT.

Korzyści:

- Zwiększenie wydajności pracy dzięki automatycznemu pobieraniu danych z Subiekt GT przygotowanie etykiet adresowych do przesyłek i wydrukowanie ich zabiera niezwykle mało czasu.
- Podniesienie, jakości świadczonych usług program wzmocni obraz firmy, ponieważ przesyłka zawsze będzie docierać do właściwego odbiorcy.
- Szybkie i łatwe śledzenie statusu dostarczenia poprzez powiązanie numeru listu z dokumentem możemy bardzo szybko i w sposób jednoznaczny odszukać informacje o przesyłce bezpośrednio w programie.

## **1.2.** Wymaganie sprzętowe i systemowe

Program posiada identyczne wymaganie systemowe i sprzętowe jak program InsERT Subiekt GT. Do rozpoczęcia pracy z programem wymagane są:

- ✓ Subiekt GT(wersja 1.29 lub nowsza)
- ✓ Sfera do Subiekta GT

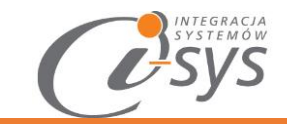

# 2. Przygotowywanie programu do pracy

## 2.1. Instalacja programu

Instalacja programu polega na uruchomieniu pliku **Setup\_i-KurierPPGT.exe**. Po uruchomieniu instalatora (Rys. 1) wyświetlane są podstawowe informacje dotyczące instalowanego programu tj. nazwa programu oraz przyciski, którymi możemy rozpocząć instalacje wybranego programu lub ją przerwać.

| i-Kuri                 | erPP GT - InstallShield Wizard                                                                       | × |
|------------------------|----------------------------------------------------------------------------------------------------|---|
| INTEGRACJA<br>SYSTEMÓW | Welcome to the InstallShield Wizard for<br>i-KurierPP GT                                             | ٦ |
| Esys                   | The InstallShield(R) Wizard will install i-KurierPP GT on your<br>computer. To continue, click Next. |   |
|                        | WARNING: This program is protected by copyright law and international treaties.                      |   |
|                        | < Back Next > Cancel                                                                                 |   |

(rys. 1.) Instalowanie aplikacji

Po rozpoczęciu instalacji przyciskiem **Next** instalator sprawdzi czy w systemie są wymagane komponenty oraz poprawność pakietu instalacyjnego a następnie rozpocznie kopiowanie plików. Kolejnym krokiem procesu instalacji jest akceptacja warunków licencji (rys. 2).

| INTEGRACIA<br>SYSTEMÓW                                                                                                    |     |
|----------------------------------------------------------------------------------------------------|-----|
| i-KurierPP GT - InstallShield Wizard                                                                                                    | ×   |
| License Agreement Please read the following license agreement carefully.                                                                                                    | 181 |
| WARUNKI LICENCJI PROGRAMU                                                                                                    |     |
| <ul> <li>§ 1.</li> <li>1. Warunkiem legalnego korzystania z programu i-KurierPP GT, zwanego dalej Programem jest zaakceptowanie niniejszych Warunków Licencji odpłatnej, niepełnej, bezterminowej, niewyłącznej oraz nieprzenoszalnej - udzielonej przez "i-sys" Integracja Systemów Spółka z o.o. zwany Licencjodawcą - czego potwierdzeniem jest zainstalowanie i uruchomienie Programu v</li> </ul> |     |
| I accept the terms in the license agreement     I do not accept the terms in the license agreement                                                                                                    | ]   |
| InstallShield < <u>B</u> ack <u>N</u> ext > Cancel                                                                                                    | ]   |

(rys. 1) Proces instalacji

W następnym kroku mamy możliwość wybrania miejsca docelowego instalacji aplikacji (rys. 3).

| 谩                    | i-KurierPP GT - InstallShield Wizard                                               |
|----------------------|------------------------------------------------------------------------------------|
| Destinat<br>Click Ne | to install to this folder, or click Change to install to a different folder.       |
|                      | Install i-KurierPP GT to:<br>C:\Program Files (x86)\j-sys\j-KurierPP GT\<br>Change |
| InstallShield        | < <u>B</u> ack Next > Cancel                                                       |

(rys. 3) Konfiguracja instlacji programu

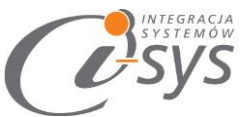

Ostatnim etapem instalacji jest potwierdzenie poprawności wykonania. Na tym ekranie możemy dodatkowo zezwolić na uruchamianie programu (rys. 4).

| i-Kuri                 | erPP GT - InstallShield Wizard                                                                         | 2 |
|------------------------|----------------------------------------------------------------------------------------------------|---|
| INTEGRACJA<br>SYSTEMÓW | InstallShield Wizard Completed                                                                         | 1 |
| Esys                   | The InstallShield Wizard has successfully installed i-KurierPP<br>GT. Click Finish to exit the wizard. |   |
|                        | ☑ Launch the program                                                                                   |   |
|                        |                                                                                                    |   |
|                        |                                                                                                    |   |
|                        | < <u>B</u> ack <u>Finish</u> Cancel                                                                    |   |

(rys. 4) Zakonczenie instlacji

Po zakończonym procesie instalacji na pulpicie użytkownika zostanie utworzony skrót do uruchomienia programu.

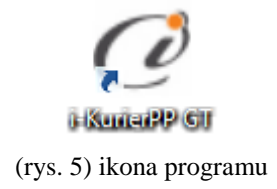

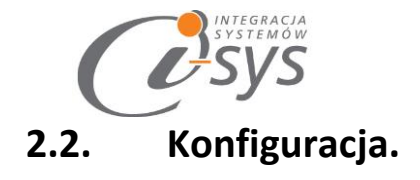

Do prawidłowego działania programu wymagana jest:

- konfiguracja połączenia do bazy danych Subiekta GT.
- wczytanie danych dotyczących licencji
- konfiguracji konta użytkowników PP

Mamy także dodatkowo możliwość:

- ustalenia listy usług dostępnych dla serwisu PP
- ustawienie parametrów
- zmianę wyglądu.

#### 2.2.1. Połączenie

Opcja ta jest dostępna z menu **Konfiguracja -> Połączenie** i służy do skonfigurowania połączenia programu z Subiekt GT (Rys. 6).

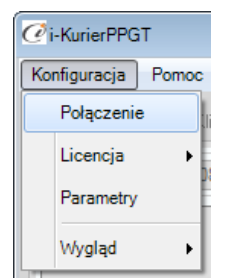

(rys. 6) Konfiguracja połączenia

W nowo otwartym oknie "Parametry połączenia do GT" (Rys. 7) w sekcji o *Informacje o serwerze SQL* należy wypełnić pole "Serwer" wpisując nazwę serwera (oraz nazwę instancji, jeżeli występuje), bądź skorzystać z możliwości automatycznego znalezienia serwera wybierając przycisk

| systemow<br>Systemow   |          |               |           |           |   |
|------------------------|----------|---------------|-----------|-----------|---|
| 🧭 Parametry połączenia | do GT    |               |           |           | × |
| Informacje o serwerze  | e SQL —  |               |           |           |   |
| Serwer:                | .∖sql    |               |           | × 🕄       |   |
| 🗸 Autentykacja         | a Window | /s użytkownil | ca serwer | a         |   |
| Nazwa użytko           | wnika:   |               |           |           |   |
|                        | Hasło:   |               |           |           |   |
| Sprawdź połączenie z   | serwerer | n SQL         |           |           |   |
| – Informacje o podmio  | cie      |               |           |           |   |
| Podmiot:               | Demo_0   | 7_09_2016     |           | × 2       |   |
| ✓ Zaloguj auto         | omatyczn | ie z uprawnie | eniami uż | ytkownika |   |
| Użytk                  | ownik:   | Szef          |           | × 🕄       |   |
|                        | Hasło:   |               |           |           |   |
| Sprawdź logowanie d    | lo podmi | <u>otu</u>    |           |           |   |
|                        |          | Anu           | luj       | Zapisz    |   |

(rys. 7) Parametry połączenia do GT

W zależności od konfiguracji serwera SQL możemy do zrealizowania połączenia zaznaczyć opcję *Autentykacja Windows użytkownika serwera* (Rys. 8) lub podać nazwę użytkownika SQL oraz hasło. Poprawność połącznia dla podanych danych można sprawdzić wybierając *Sprawdź połączenie z serwerem SQL*. Poprawność połączenia sygnalizowana będzie odpowiednią ikoną.

| - Informacje | e o serwerze SQL                        |     |
|--------------|-----------------------------------------|-----|
|              | Serwer: .\SQL                           | × 🔁 |
| V,           | Autentykacja Windows użytkownika serwer | a   |
| N            | azwa użytkownika:                       |     |
|              | Hasło                                   |     |
| Sprawdź g    | oołączenie z serwerem SQL 🥑             |     |
| Sprawdź g    | połączenie z serwerem SQL               |     |

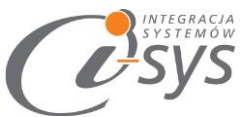

W sekcji *Informacje o podmiocie* z listy rozwijanej wybieramy podmiot, z którym będziemy chcieli pracować. Jeżeli chcemy, aby program uruchamiał się z automatycznie zalogowanym użytkownikiem Subiekt GT to musimy zaznaczyć to wybierając *Zaloguj automatycznie z uprawnieniami użytkownika* oraz dodatkowo wprowadzić użytkownika i hasło. Tutaj także możemy sprawdzić poprawność połączenia klikając na *Sprawdź logowanie do podmiotu.* (rys. 9).

| Informacje o podmiocie                            |
|---------------------------------------------------|
| Podmiot: Demo_07_09_2016 🗸 🗸                      |
| Zaloguj automatycznie z uprawnieniami użytkownika |
| Użytkownik: Szef 🗸 🗸 🔁                            |
| Hasto:                                            |
| Sprawdź logowanie do podmiotu                     |

(rys. 9) Informacje o podmiocie

Wpisane ustawienia zatwierdzamy przyciskiem Zapisz.

Po zalogowaniu na dolnym pasku programu i-KurierPP GT pojawią się informacja na jakim podmiocie obecnie pracujemy oraz o zalogowanym użytkowniku. (Rys. 10).

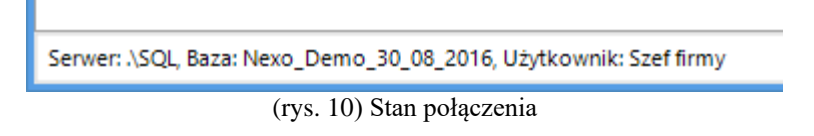

#### 2.1.1. Licencja programu

Uruchomienie programu nastąpi po wczytaniu dostarczonego wraz z aplikacją pliku licencyjnego lub pobraniu go bezpośrednio do programu z Internetu. Plik licencji jest dokumentem elektronicznym zawierającym klucz produktu. Wczytanie nowego klucza licencyjnego spowoduje usunięcie poprzedniego. Opcja ta jest dostępna z menu *Konfiguracja ->Licencja*.

- ✓ Wczytaj z pliku wczytuje licencje z pliku
- ✓ Pobierz i wczytaj pobiera i wczytuje licencje z Internetu

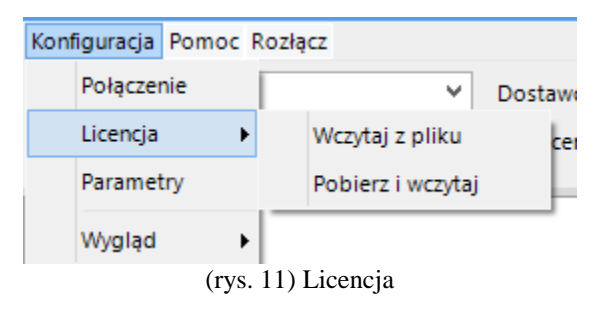

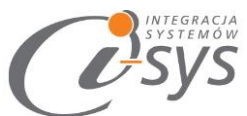

Po wybraniu Licencja -> Wczytaj z pliku program spyta nas czy na pewno chcemy wczytac nową licencji

i po potwierdzeniu przyciskiem *Tak* wczyta licencje

| Komunik           | at                                  |                              |          |
|-------------------|-------------------------------------|------------------------------|----------|
| Czy cho<br>Operad | esz wczytać pli<br>ja ta wyczyści p | k licencji?<br>oprzednie ust | awienia. |
|                   | Tak                                 | Nie                          |          |
|                   | (rys. 12)                           | Licencja                     |          |

Mamy możliwość pobrania automatycznie licencji po wybraniu opcji Licencja -> Pobierz i wczytaj

| 🕐 Licencja dla                                             | ×       |
|------------------------------------------------------------|---------|
| Opis:<br>Firma prezentacyjna<br>NIP:<br>0000000000<br>Demo | Pobierz |

(rys. 13) Licencja

Po wy braniu tej opcji zostanie pobrana przygotowana licencja do programu lub w przypadku nie wykupienia licencji zostanie wygenerowana i pobrana licencja demo.

#### Wersja demo

Wersja demo programu, pozwala na pracę na dowolnym podmiocie Subiekta. Użytkownik ma możliwość przetestowania programu w rzeczywistych sytuacjach. Ograniczenia wersji demo to możliwość wysłania maksymalnie pięciu zamówień.

## 2.3. Parametry

W opcjach *Parametrów* mamy możliwość skonfigurować ustawienia, które zautomatyzują nam pracę z programem oraz skrócą czas podczas wystawiania m.in. nowej przesyłki, pobierania danych kartotekowych kontrahentów, a także wybrać domyślne ustawienia pobierania dokumentów z Subiekta GT. Parametry te zapisywane są niezależnie na każdej stacji dla każdego użytkownika Windows.

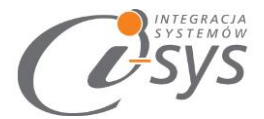

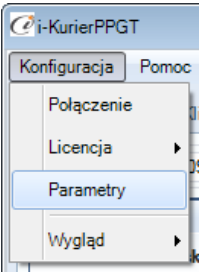

(rys. 14) Parametry

Parametry są podzielone na sekcje związane z:

- Ustawienia
  - o Dokumenty do wysyłki
  - Dane do przesyłki
- Użytkownicy
- Usługi
- Ustawienia PP

#### 2.1.2. Ustawienia

W zakładce **Ustawienia** (rys. 15) użytkownik ma możliwość ustawienia automatycznego logowania przy stracie programu

Poniżej znajduja się dwie zakładki

- Dokumenty do wysyłki filtry dla dokumentów Subiekta, które trafią do wysyłki. (rys 15)
- Dane do Przesyłki do kogo wysłać (odbiorca płatnik), kiedy ustawiać pobranie. (rys 16)

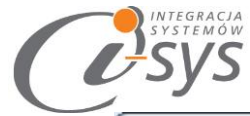

| Parametry     | ×                               |
|---------------|---------------------------------|
| Ustawienia    | Użytkownicy Usługi              |
| Automatyczne  | logowanie przy starcie programu |
| Dokumenty de  | o wysyłki Dane do przesyłki     |
| Dokumety:     |                                 |
| Тур:          | Wydanie zewnętrzne 🔻            |
| Magazyn:      | (dowolny) 👻                     |
| Kategoria:    | (dowolna) 🔻                     |
| Flaga:        | (dowolna) 🔻                     |
| -Pozycja doku | umentu zawiera:                 |
| Symbol:       |                                 |
| Nazwa:        |                                 |
|               |                                 |
|               |                                 |
|               |                                 |
|               |                                 |
| Ustawienia PF | Zapisz                          |

(rys. 15) Dokumenty do wysyłki

| Przesyłki<br>Wysyłaj na adres  Odbiorcy Płatnika  |
|---------------------------------------------------|
| Wysyłaj na adres  Odbiorcy  Płatnika Pobranie ody |
| Pohranie odv                                      |
| l'oblanic 30)                                     |
| (e) Kwota do zapłaty większa od 0                 |
| ─ Kwota kredytu większa od 0                      |
| Kategoria (dowolna)                               |
| ○ Flaga (dowolna)                                 |
| Pole własne     zawiera                           |
| 🔘 Uwagi zawiera                                   |
| Pozycja dokumentu zawiera towar/usługę o:         |
| Symbolu:                                          |
| Nazwie:                                           |
|                                                   |

(rys. 16) Dane do Przesyłki

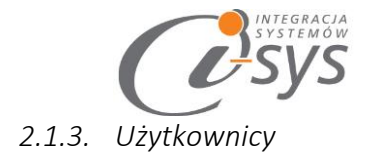

Parametry **Użytkownicy** służą do skonfigurowania domyślnych ustawień dotyczących połączenia z Web Api Poczty Polskiej

| Parametry  |             |               |          | < |
|------------|-------------|---------------|----------|---|
| Ustawienia | Użytkownicy | Usługi        |          | _ |
| Nazv       | va          | ▲<br>Username | Password |   |

(rys. 17) Użytkownicy

Usługi - Pozwala na zdefiniowania aktywnych usług Poczty Polskiej (Rys. 18)

| 6 | Parametry                     | ×        |
|---|-------------------------------|----------|
|   | Ustawienia Użytkownicy Usłu   | igi      |
|   | Nazwa usługi                  | Aktywna  |
|   | Przesyłka biznesowa           |          |
|   | Paczka pocztowa               | <b>v</b> |
|   | Przesyłka polecona            | <b>v</b> |
|   | Przesyłka listowa wartościowa | ¥        |
|   | (rys. 18) Us                  | ługi     |

#### 2.1.4. Ustawienia PP

Opcje te otwieramy przyciskiem Ustawienia PP u dołu ekranu Parametrów(rys. 19).

| Ustawienia PP | Zapisz |
|---------------|--------|

#### (rys. 19) Ustawienia PP

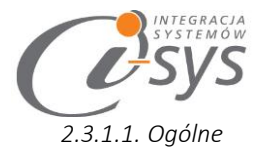

W pierwsze dwa pola tekstowe wpisujemy kolejno adres WebApi serwisu Poczty Polskiej i link do śledzenia nadanych przesyłek.

Trzy opcje z checkboxami opisują co aplikacja zrobi po zarejestrowaniu przesyłki.

Przycisk **Aktualizuj słowniki urzędów pocztowych** pobieramy aktualną listę urzędów pocztowych, które są nam potrzebne przy m.in. **usłudze paczkowej i usłudze biznesowej.** 

| 🕜 Ustawienia PP             |                                                    |
|-----------------------------|----------------------------------------------------|
| Ogólne Pa                   | czka/Usługi Wydruki                                |
| Web Service:                | https://e-nadawca.poczta-polska.pl/websrv/en.php   |
| URL_Sledzenia:              | http://emonitoring.poczta-polska.pl/?numer=        |
| Czy informow                | ać o numerze po rejestracji?<br>y wydruk etykiety? |
| Czy pytać o v               | wydruk etykiety po rejestracji ?                   |
| Wydruk potwi<br>Poczta Firm | erdzenia:<br>nowa OKsiążka nadawcza                |
| Aktualizuj s                | łownik urzędów pocztowych                          |

(rys. 20) Ustawienia PP - Ogólne

#### 2.3.1.2. Paczka i usługi

W tej zakładce zdefiniowane są domyślne ustawienia paczki. Z tego poziomu mamy możliwość określenia parametrów nowej przesyłki w tym określenie domyślnej usługi, atrybutów, usług dodatkowych, pobrania i potwierdzenia.

| Ustawienia                            | a PP                                                                              |                     |                                           | 2   |
|---------------------------------------|-----------------------------------------------------------------------------------|---------------------|-------------------------------------------|-----|
| Ogólne                                | Paczka/Usługi                                                                     | Wydruki             |                                           |     |
| Usługa                                | Przesyłka biznesowa                                                               | •                   | Opis                                      |     |
| - Atrybuty<br>Kategoria               | )<br>a: O Priorytet i Eko                                                         | nomiczna Masa:      | 0,000 kg. Gabaryt:                        | •   |
| Usługi de<br>Zadek<br>Potwie<br>Ubezp | odatkowe<br>:larowana wartość (zł.)<br>erdzenie odbioru (szt.)<br>pieczenie (zł.) | 0,00<br>0<br>1000 - | Żądanie zwrotu/dosła<br>Ostrożnie<br>0,00 | nia |
| - Specjaln<br>Egzer                   | e usługi dodatkowe<br>nplarz biblioteczny                                         | 🔲 Dla ociemniałych  |                                           |     |
| - Pobranie<br>Numer I                 | RB:                                                                               | Tytuł p             | rzelewu:                                  |     |
| Powiado<br>Nadaw                      | mienie E-przesyłka<br>cv:                                                         | ▼ A                 | dresata:                                  |     |

(rys. 21) Ustawienia PP – Paczka i usługi

#### 2.3.1.3. Wydruki

INTEGRACJA SYSTEMÓW

W tej zakładce wybieramy drukarkę oraz ilość drukowanych kopii etykiet i potwierdzeń.

| 🖉 Ustawienia PP                                                                                        | ×               |
|----------------------------------------------------------------------------------------------------|-----------------|
| Ogólne Paczka/Usługi Wydruki                                                                           |                 |
| Drukarka etykiet:           Wybierz         Drukarka:           Samsung CLX-3170 Series (192.168.1.51) | Liczka kopii: 1 |
| Drukarka potwierdzeń:<br>Wybierz Drukarka: Samsung CLX-3170 Series (192.168.1.51)                      | Liczka kopii: 1 |

(rys. 22) Ustawienia PP – Wydruki

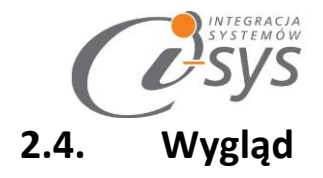

Opcje **Wygląd** umożliwia zmianę schematu kolorystycznego aplikacji. Opcja jest dostępna z **Konfiguracja -> Wygląd**(rys. 23) . Użytkownik ma 8 szablonów do dyspozycji:

- Windows 7
- Windows 8
- Metro
- Metro Blue
- Metro Touch
- Aqua
- Breeze
- Desert

| Ci-KurierPPGT     |                        |
|-------------------|------------------------|
| Konfiguracja Pomo | oc Rozłącz             |
| Połączenie        | Jienci Paczki EN       |
| Licencja 🕨        | 09-08 - do: 2016-09-08 |
| Parametry         | Przeci                 |
| Wygląd 🕨          | Telerik 🔽              |
|                   | Windows7               |
| ▶ 2015-1 2015-    | Windows8               |
| 2015 2015-        | TelerikMetro           |
| 2016 2016-        | TelerikMetro Touch     |
| 2016 2016-        | Telerik 🔻 (            |
| (rys.             | . 23) Wygląd           |

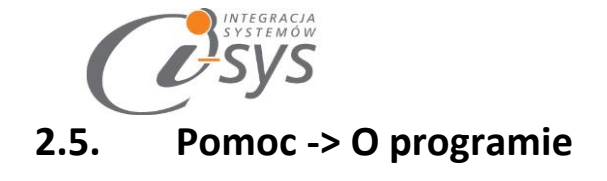

Opcja ta służy do wyświetlenia informacji dotyczących programu. Wyświetlane są następujące dane:

- Nazwa programu i wersja
- Dla kogo wystawiona jest licencja
- Dane dystrybutora

| O programie                                                                                                    |
|----------------------------------------------------------------------------------------------------|
| i-sys" Integracja Systemów Sp. z o. o.<br>ul. Zwoleńska 127 lok. 32<br>04-761 Warszawa<br>tel. (22) 812 49 18<br>email: kontakt@i-sys.pl_www.i-sys.pl |
| i-KurierPPGT 1.00                                                                                                    |
| Licencja dla:                                                                                                    |
| Firma przykładowa InsERT                                                                                                    |
| Dane dystrybutora:<br>"i-sys" Integracja Systemów Spółka z o.o.<br>04-761 Warszawa<br>ul. Zwoleńska 127 lok. 32                                       |
| ОК                                                                                                    |

(rys. 24) O programie

# 2.6. Połącz/Rozłącz.

Opcja ta służy do nawiązania połączenia z bazą danych Subiekta GT – jeżeli nie mamy połączenia lub rozłączania połączenia.

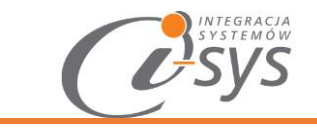

# 3.Funkcje programu

#### Główne okno programu 3.1.

W głównym oknie programu (rys. 25) znajduje się pasek narzędzi oraz tabela wysyłek, gdzie znajdziemy informacje odnośnie dokumentów na podstawie, których mamy wygenerować przesyłki

| Ø  | i-Kurier                           | rPPGT   |            |         |          |          |            |            |            |            |           |         |            |         |         | - 0       | ×   |
|----|------------------------------------|---------|------------|---------|----------|----------|------------|------------|------------|------------|-----------|---------|------------|---------|---------|-----------|-----|
| Ко | nfigura                            | icja    | Pomoc      | Rozłącz |          |          |            |            |            |            |           |         |            |         |         |           |     |
|    | Do wy                              | /słania | Klien      | ci P    | aczki    | EN       |            |            |            |            |           |         |            |         |         |           |     |
|    | Okres                              | od:     | 2016-09-0  | 8 🔻 (   | do: 📃 20 | 16-09-08 | - 2        | Filtr zaav | vansowa    |            | 🗌 Filtr   | Wyszu   | ukiwanie ( | Akcja   | - U:    | stawienia | •   |
|    |                                    |         |            |         |          | Prz      | eciągnij k | olumne tu  | taj aby na | jej podsta | wie grupo | ować.   |            |         |         |           |     |
|    | Da                                 | ta w    | Data sk    | Тур     | Pod typ  | Dokum    | Dokum      | Wysta      | Płatnik    | Płatnik    | Płatnik   | Płatnik | Płatnik    | Płatnik | Płatnik | Płatnik   | . F |
|    | 201                                | 15-1    | 2015       | 11      | 1        | WZ 1/    | FS 1/S     | Szef       | BEAUTY     | Salon      | Salon     | Wrzos   | 665-54     | Wrzos   |         |           | 6 ≡ |
|    | 201                                | 15      | 2015       | 11      | 1        | WZ 2/    | FS 2/S     | Szef       | MICHA      | Arkadi     | Arkadi    | Lipowa  | 150-52     | Lipowa  |         |           | 5   |
|    | 201                                | 16      | 2016       | 11      | 1        | WZ 1/    | FS 1/S     | Szef       | HUGO       | Perfum     | Perfum    | Wilcza  | 545-54     | Wilcza  |         |           | 7   |
|    | 201                                | 16      | 2016       | 11      | 1        | WZ 2/    | FS 2/S     | Szef       | KOZIC      | Export     | Export    | Podjaz  | 545-48     | Podjaz  |         |           | 5   |
|    | 201                                | 16      | 2016       | 11      | 1        | WZ 3/    | FS 3/S     | Szef       | KSAVON     | Agencj     | Agencj    | Piękna  | 31-32      | Piękna  |         |           | 5   |
|    | 201                                | 16      | 2016       | 11      | 1        | WZ 4/    | FS 4/S     | Szef       | BOSS       | Perfum     | Perfum    | Szczęśl | 545-88     | Szczęśl |         |           | 6   |
|    | <ul> <li>201</li> <li>▲</li> </ul> | 16      | 2016       | 11<br>  | 1        | M7 5/    | FC C/C     | Craf       | ALEGRO     | Droger     | Droger    | Cicha   | 221 01     | Cicha   |         |           | •   |
|    | (wybier                            | rz)     |            |         |          | •        |            |            |            |            |           |         |            |         |         |           |     |
| Se | rwer: .\!                          | SQL, E  | Baza: Demo | 07_09_  | 2016     |          |            |            |            |            |           |         |            |         |         |           |     |

(rys. 25) Główne okno programu

#### Pasek narzędzi 3.2.

Na pasku narzędzi (rys. 26) znajdują się filtry zaawansowane za pomocą, których możemy wyselekcjonować interesujące nas przesyłki do wysłania, a także przycisk do tworzenia nowych przesyłek.

| 🧭 i-KurierPP Nexo                                            |                                                          |
|--------------------------------------------------------------|----------------------------------------------------------|
| Konfiguracja Pomoc Rozłącz                                   |                                                          |
| Do wysłania Klienci Przesyłki www EN                         |                                                          |
| Okres od: 2016-07-29 ♥ do: 2016-07-29 ♥ 💽 Filtr zaawansowany | Filtr Wyszukiwanie Akcja v Ustawienia v                  |
|                                                              | Przeciągnij kolumne tutaj aby na jej podstawie grupować. |
|                                                              |                                                          |

(rys. 26) Pasek narzedzi

"i-sys" Integracja Systemów Spółka z o.o. ul. Zwoleńska 127 lok. 32, 04-761 Warszawa NIP: 952-206-31-97 e-mail: kontakt@i-sys.pl

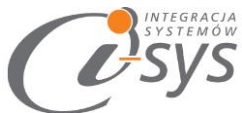

Zakres wyświetlanych zleceń możemy ograniczać za pomocą daty z określeniem od i do.

Wyświetlenie nastąpi na wciśnięciu "odśwież". Mamy także możliwość ograniczania danych za pomocą filtrowania poszczególnych kolumn listy. Filtrowanie następuje po zaznaczeniu *Filtr,* a także skorzystania z *Filtrów zaawansowanych.* 

#### 2.1.5. Filtr zaawansowany

Filtr zaawansowany umożliwia nam ustawienie pobrania dokumentów do wysyłki z Subiekta, dzięki czemu możemy określi, jaki typ lub kategoria dokumentu powinien być pobrany.

| CFiltr do wysyłki       | i 💌                  |
|-------------------------|----------------------|
| Dokumety:               |                      |
| Тур:                    | Wydanie zewnętrzne 🔹 |
| Magazyn:                | (dowolny) 🔻          |
| Kategoria:              | (dowolna) 🔻          |
| Flaga:                  | (dowolna) 🔻          |
| Pozycja doku<br>Symbol: | imentu zawiera:      |
| Nazwa:                  |                      |
|                         |                      |
|                         | ]                    |
|                         | Zapisz               |

(rys. 27) Filtr do wysyłki

#### 2.1.6. Filtr

Mamy możliwość włączenia szczegółowych filtrów dla każdej kolumny z tabeli za pomocą opcji *Filtr*. Filtry te pozwolą nam wybrać zlecenia w zależności od m.in. zwierania, równości, kończący się na zadanej wartość.

#### 2.1.7. Wyszukaj

Opcja pozwala przeszukiwać wszystkie komórki w tabeli zawierające zadaną wartość.

#### 2.1.8. Ustawienia

Ustawienia służą do dostosowywania wyświetlanych kolumn. Mamy możliwość:

- Wczytania zapisanych przez nas wcześniej ustawień kolumn za pomocą "Zapisz"
- Zapisz zapisanie wybranych przez nas kolumn, na których tylko chcemy pracować
- Domyślne praca na wszystkich kolumnach

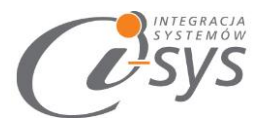

Widoczność kolumn można dostosować do własnych wymogów klikając prawym przyciskiem myszy na nagłówki kolumn i wybierając opcje **Wybór kolumn** (rys. 28) lub/a następnie przeciągając dostępne kolumny z otwartego zasobnika. Dodatkowo mamy możliwość sortowania kolumn, przypięcia kolumn bądź dostosowania wyglądu kolumn do własnych potrzeb przy pomocy funkcji **Formatowania warunkowego**.

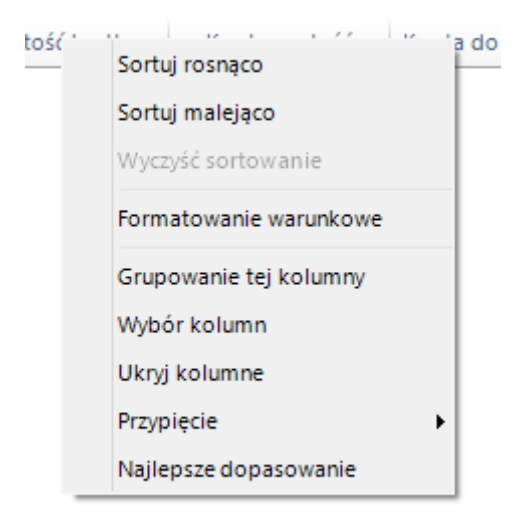

(rys.28) Wybór kolumn

# 4. Dodawanie nowej przesyłki

# 4.1. Dodaj przesyłkę

Dodanie nowej przesyłki dokonujemy z poziomu dwóch modułów jednej *Do wysłania lub Klienci* za pomocą opcji *Akcja -> Dodaj przesyłkę.* Otworzy się wtedy okno naszego nowego zlecenia (rys. 29)

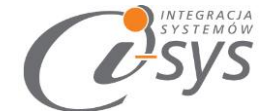

| WysylkaPP ×                                                                                                    |
|----------------------------------------------------------------------------------------------------|
| Adresat Nazwa firmy lub nazwisko: Nip: I Ulica: Nr domu: Nr lokalu: Kraj: Kod: Miasto: Adres e-mail: Tel. komórkowy: Tel. stacjonarny:                                                                                                    |
| Usługa – Przesyłka biznesowa V                                                                                                    |
| Kategoria:       Priorytet       Ekonomiczna       Gabaryt:       XL       V       Serwis:       PACZKA EKSTRA 24       V         Masa:       5,000 kg,       Ilość:       0       Opakowanie:       Paczka do 0,5kg       Oplatę uiszcza:       Nadawca       Adresat         Rodzai       Standard       Pobranie       Pobranie       V       V       Przesyłka         Opcje usługi       Opcje usługi       Opcje usługi       Opcje usługi       Opcje usługi       V |
| Usługi dodatkowe       I       EKSPRES 24       ✓       Żądanie zwrotu/dosłania         Potwierdzenie doreczenia       SMS       ✓       Ostrożnie                                                                                                    |
| Zadeklarowana wartość (zł.)       0,00       Sprawdzenie zawartości przez odbiorcę         Ubezpieczenie (zł.)       1000 v       1 000,00       Przesyłka niestandardowa         Numer wewnętrzny       Doręczenie do rąk własnych         Dokumentyzwrotne       EKSPRES 24       v                                                                                                    |
| Specjalne usługi dodatkowe<br>Egzemplarz biblioteczny Dla ociemniałych                                                                                                    |
| Zwrot zwrot natychmiast Sposób zwrotu Lotnicza V Zwrot po liczbie dni O Traktować jako porzuconą                                                                                                    |
| Opis przesyłki: przesyłka pojedyńcza                                                                                                    |
| Szef (biuro@i-sys.pl) V                                                                                                    |

(rys. 29) wysyłka Poczty Polskiej

Formularz do wysiłki możemy podzielić na:

- 1. **Dane adresata** tutaj mamy możliwość wypełnienia danych ręcznie lub zostaną one wypełnione automatycznie na podstawie danych z dokumentu z Subiekta GT.
- 2. Usługa określamy rodzaj wykonanej usługi przez Pocztę Polską. Dodatkowo mamy możliwość określenia:
- Atrybutów określamy gabarytu przesyłki, masy, ilości czy też, kto uiszcza opłatę za przesyłkę
- ✓ Rodzaju przesyłki w tym określenia sposobu pobrania
- Opcje usługi określamy punkt odbioru przesyłki (warunkiem wyświetlenia słownika urzędów jest pobranie aktualnych placówek urzędu. Listę urzędów pobieramy z poziomu Konfiguracja -> Parametry
   -> Ustawienia PP -> Ogólne -> Aktualizuj słownik urzędów pocztowych

| Parametry          |                              |
|--------------------|------------------------------|
| Ustawienia Uż      | ytkownicy Usługi             |
| Automatyczne logow | wanie przy starcie programu  |
| Dokumenty do wys   | yłki Dane do przesyłki       |
| Przesyłki          |                              |
| Wysyłaj na adres 🌘 | Odbiorcy OPłatnika           |
| Pobranie gdy       |                              |
| Kwota do zapłat    | ty większa od 0              |
| 🔵 Kwota kredytu v  | viększa od 0                 |
| 🔘 Kategoria        | (dowolna) 👻                  |
| 🔘 Flaga            | (dowolna) 👻                  |
| Pole własne        | ▼ zawiera                    |
| 🔘 Uwagi zawiera    |                              |
| _ Pozycja dokume   | entu zawiera towar/usługę o: |
| Symbolu:           |                              |
| Nazwie:            |                              |
|                    |                              |
|                    | 1                            |
| Ustawienia PP      | Zapisz                       |

(rys. 30) Aktualizacja słownika urzędów

 Usługi dodatkowe – określamy dodatkowe informacje odnośnie rodzaju ubezpieczenia przesyłki, usługi związanej z potwierdzeniem doręczenia, czy też usługi związanej z doręczeniem dokumentów zwrotnych.

| <ul> <li>Usługi dodatkowe</li> </ul> |      |            |   |                                       |
|--------------------------------------|------|------------|---|---------------------------------------|
| Potwierdzenie odbioru (szt.)         | 1    | EKSPRES 24 | ¥ | Żądanie zwrotu/dosłania               |
| Potwierdzenie doreczenia             | SMS  | ¥          |   | Ostrożnie                             |
| Zadeklarowana wartość (zł.)          | 0,00 |            |   | Sprawdzenie zawartości przez odbiorcę |
| ✓ Ubezpieczenie (zł.)                | 1000 | ♥ 0,00     |   | Przesyłka niestandardowa              |
| Numer wewnętrzny                     |      |            |   | Doręczenie do rąk własnych            |
| Dokumenty zwrotne EKSPRE             | 5 24 | ¥          |   |                                       |
|                                      |      |            |   |                                       |

(rys. 31) Usługi dodatkowe

 Zwrot – funkcja wykorzystywana przy przesyłce zagranicznej gdzie mamy możliwość określenia, w jaki sposób należy potraktować przesyłkę, która nie została dostarczona do adresata.

| Zwrot natychmiast Sposób zwrotu<br>Traktować jako porzuconą | Lotnicza | ~               | Zwrot po liczbie dni | 0 |
|-------------------------------------------------------------|----------|-----------------|----------------------|---|
|                                                             |          | (rys. 32) Zwrot |                      |   |

"i-sys" Integracja Systemów Spółka z o.o. ul. Zwoleńska 127 lok. 32, 04-761 Warszawa NIP: 952-206-31-97 e-mail: <u>kontakt@i-sys.pl</u>

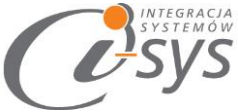

3. Opis przesyłki – możliwość wpisania uwag do przesyłki

Po wypełnieniu oraz zapisaniu przesyłki do wysłania pojawi nam się komunikat z zapytaniem, czy mam wydrukować na etykietę.

| Pytanie |                             |          |
|---------|-----------------------------|----------|
| ?       | Czy wydrukować etykiety pr. | zesyłki. |
|         | Tak Nie                     |          |

(rys. 33) Czy drukować etykietę

Po wybraniu **TAK** pojawi nam się do wydruku etykieta.

|                                 |                                                                                       | é                           | C      | Poczta Pols | ka            |         |                 |
|---------------------------------|---------------------------------------------------------------------------------------|-----------------------------|--------|-------------|---------------|---------|-----------------|
| se                              | erwis: POCZ                                                                           | TEX KU                      | RIEF   | R 48        | USŁU          | JGI DO  | DATKOWE:        |
| NADA¥Ca                         | KLIENTOTE<br>ul. STAWKI<br>00-940 WAI                                                 | S<br>2<br>RSZAWA            |        |             |               |         |                 |
| Γ                               |                                                                                       |                             |        |             | 🗷 Ubezpi      | eczenie | : do 1000.00 zł |
| ŀ                               | ABC s.c                                                                               | Sklep                       | spo    | żywczy      | 1             |         |                 |
| D<br>R<br>E                     | Polanka                                                                               | 12/62                       | 20     |             |               |         |                 |
| S<br>A<br>T                     | 54-365 <sup>1</sup>                                                                   | Wrocław                     | N      |             |               |         |                 |
| Uv<br>po                        | vagi dla odbi<br>jedyńcza                                                             | orcy: przes                 | yłka   |             | Gabaryt:<br>M |         |                 |
| Op                              | iata:                                                                                 | Masa:<br>0 kg 000           | ) gr   |             |               |         | L               |
| PR<br>Opt<br>UM<br>Polit<br>21- | ZESYLKA NIESTE<br>ata pobrana. Umo<br>-1/21/10/2015 z P<br>ską S.A. z dnia<br>10-2015 | EMPLOWANA<br>wa n:<br>ocztą |        |             |               |         |                 |
| Na                              | dano dnia: 201<br>PP Zabrze S1I                                                       | 15-11-13<br>01              |        |             |               |         |                 |
|                                 |                                                                                       |                             |        |             |               |         |                 |
|                                 |                                                                                       | (00)                        | 1      | 5900773     | 8 0190        | 3168    | 3 2             |
|                                 |                                                                                       | (ry                         | 's. 34 | 4) Przykład | lowa etykie   | eta     |                 |

"i-sys" Integracja Systemów Spółka z o.o. ul. Zwoleńska 127 lok. 32, 04-761 Warszawa NIP: 952-206-31-97 e-mail: <u>kontakt@i-sys.pl</u>

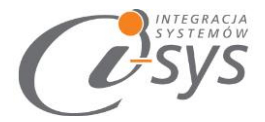

## 4.2. Przesyłka tworzona na podstawie

Dodatkowo program umożliwia nam utworzenia przesyłki na podstawie dokumentu sprzedaży lub danych Klienta, które uzupełniają się automatycznie wybierając *Akcja -> Wyślij na zaznaczone*. Funkcja ta jest dostępna z zakładki *Do wysłania* oraz *Klienci*. Wybranie tej akcji spowoduje wypełnienie danych adresowych na podstawie dokumentu FS, ZK czy też WZ, którą zaznaczyliśmy.

## 4.3. Paczki

W zakładce Paczki znajdziemy informacje dotyczące przygotowanych paczek do wysyłki.

| Do wysła | ania Klienci Paczki I | EN           |               |                   |                |                 |                    |               |         |     |              |
|----------|-----------------------|--------------|---------------|-------------------|----------------|-----------------|--------------------|---------------|---------|-----|--------------|
| Okres o  | od: 2015-11-12 ∨ do   | : 2015-11-12 | 💙 🔁 🗌 Fil     | tr 🗌 Wyszukiwanie | Akcja ♥ Us     | itawienia 🗸     |                    |               |         |     |              |
|          |                       |              |               |                   | Prze           | ciągnij kolumne | e tutaj aby na jej | podstawie gru | ipować. |     |              |
|          | Data wysyłki          | Status opis  | Numer nadania | Wartość przesyłki | Kwota pobrania | Data wydruku    | Symbol Nazwa       | Nazwa pełna   | Adres   | NIP | Typ Wprowad: |
|          |                       |              |               |                   |                |                 |                    |               |         |     |              |
|          |                       |              |               |                   |                |                 |                    |               |         |     |              |

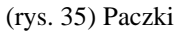

W pasku narzędzi oprócz standardowych opcji pod guzikiem **Akcja** znajduje się możliwość drukowania etykiet, potwierdzeń nadania przesyłki, czy też generowania potwierdzenia dla kuriera. Warunkiem

Z tego poziomy mamy także możliwość śledzenia naszej przesyłki.

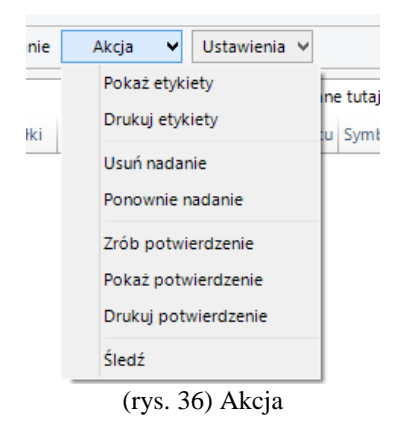

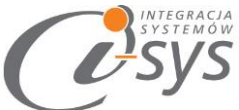

Śledzenie przesyłki odbywa się na zasadzie wybrania przesyłki i wybraniu operacji **Śledź.** W dodatkowym oknie dostaniemy informacje zwrotną z serwisu odnośnie gdzie znajduje dana przesyłka.

| 2 Sledzenie             |                        |                  |                    | - | 0 | 1000 |
|-------------------------|------------------------|------------------|--------------------|---|---|------|
| Numer przesyłki         |                        |                  |                    |   |   |      |
| Data nadania:           | 2015-11-09             |                  |                    |   |   |      |
| Rodzaj przesyłki:       | List polecony prioryte | etowy            |                    |   |   |      |
| Kraj nadania:           | Polska                 |                  |                    |   |   |      |
| Kraj przeznaczenia:     | Niemcy                 |                  |                    |   |   |      |
| Urząd nadania:          | UP Legionowo           |                  |                    |   |   |      |
| Masa:                   | 0.14 kg                |                  |                    |   |   |      |
| Status p                | rzesyłki:              |                  |                    |   |   |      |
| Nazwa zdarzenia         |                        | Data i czas      | Jednostka pocztowa |   |   |      |
| Nadanie przesyłki       |                        | 2015-11-09 14:48 | UP                 |   |   |      |
| Wysłanie przesyłki z F  | Polski                 | 2015-11-10 02:29 |                    |   |   |      |
| Przyjęcie przesyłki     |                        | 2015-11-11 08:04 |                    |   |   |      |
| Zwolnienie przesyłki p  | rzez urząd celny       | 2015-11-11 17:20 |                    |   |   |      |
| Rejestracja przesyłki v | w urzędzie doręczenia  | 2015-11-12 04:17 |                    |   |   |      |
| Doręczenie przesyłk     |                        | 2015-11-12 16:21 |                    |   | 1 |      |

(rys. 37) Śledzenie

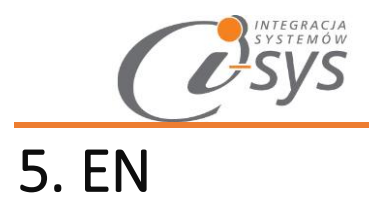

W zakładce EN mamy możliwość zalogowania się bezpośrednio do Elektronicznego Nadawcy Poczty Polskiej.

| EN                |               |                 |                  |                      |                                   |
|-------------------|---------------|-----------------|------------------|----------------------|-----------------------------------|
| 20 Poc            | zta Polska    |                 |                  |                      |                                   |
| ELEKTRON          |               | AWCA            |                  |                      |                                   |
|                   |               |                 |                  |                      |                                   |
| DLA BIZNESU       | DLA CIEBIE    | Aktualności     |                  |                      |                                   |
| Czym jest e-nadaw | vca Walidator | Nie masz konta? | Wyślij formularz | Zaloguj się Newslett | er Partnerzy                      |
|                   |               |                 |                  | Zaloguj się          |                                   |
|                   |               |                 | Użytkownik       |                      |                                   |
|                   |               |                 | Hasło            |                      |                                   |
|                   |               |                 |                  |                      |                                   |
|                   |               |                 |                  | Zaloguj              |                                   |
|                   |               |                 |                  | Problemy z za        | alogowaniem? kliknij <b>tutaj</b> |
|                   |               |                 |                  |                      |                                   |